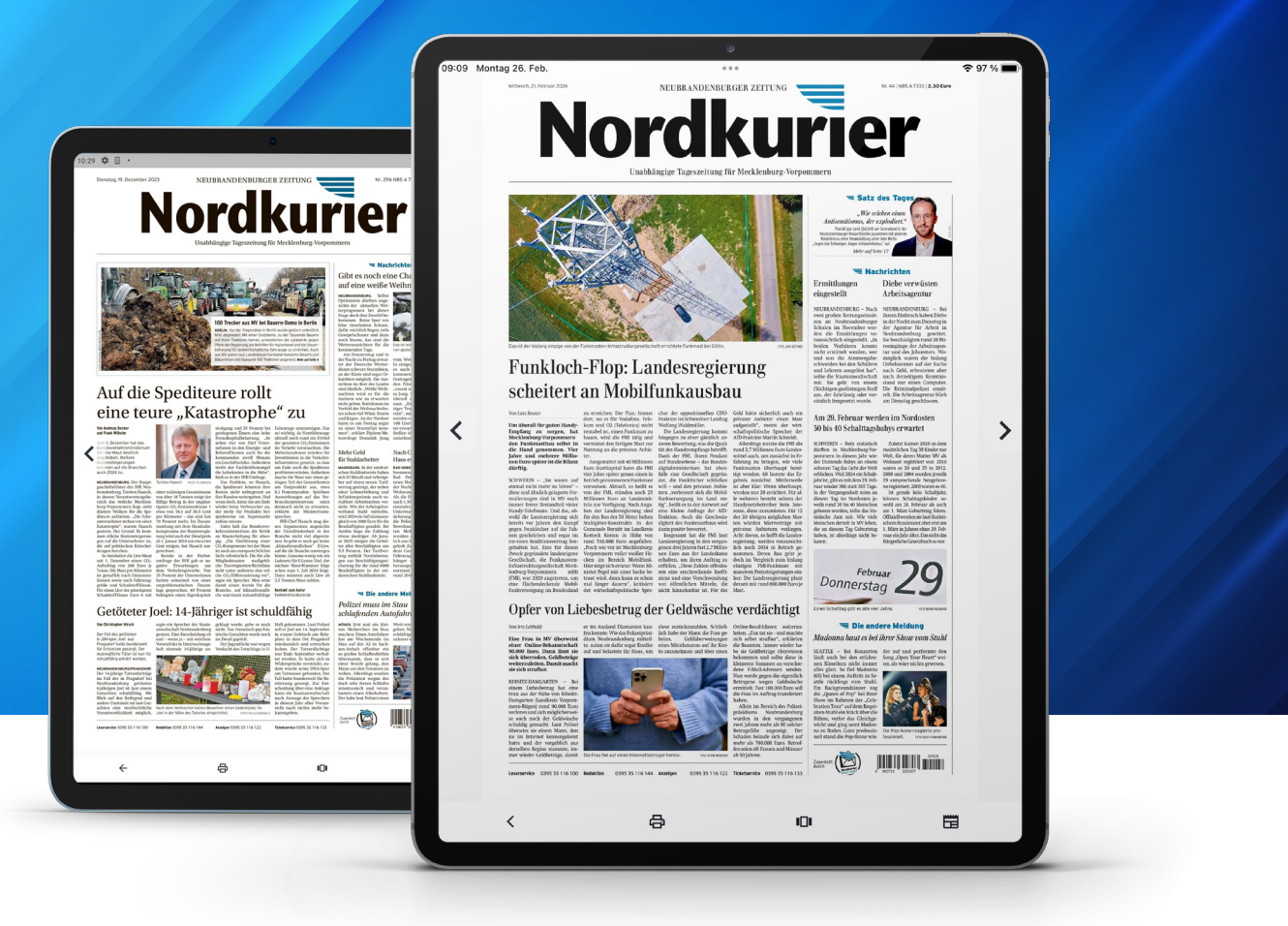

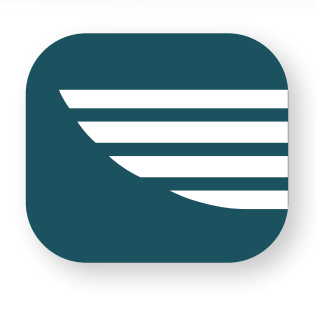

## Beilagen und Prospekte lesen in der Nordkurier App

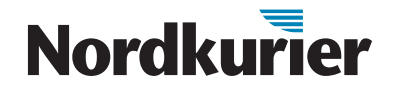

Prospekte und Beilagen des Nordkuriers digital ansehen: Wie das funktioniert, erfahren Sie in dieser Anleitung.

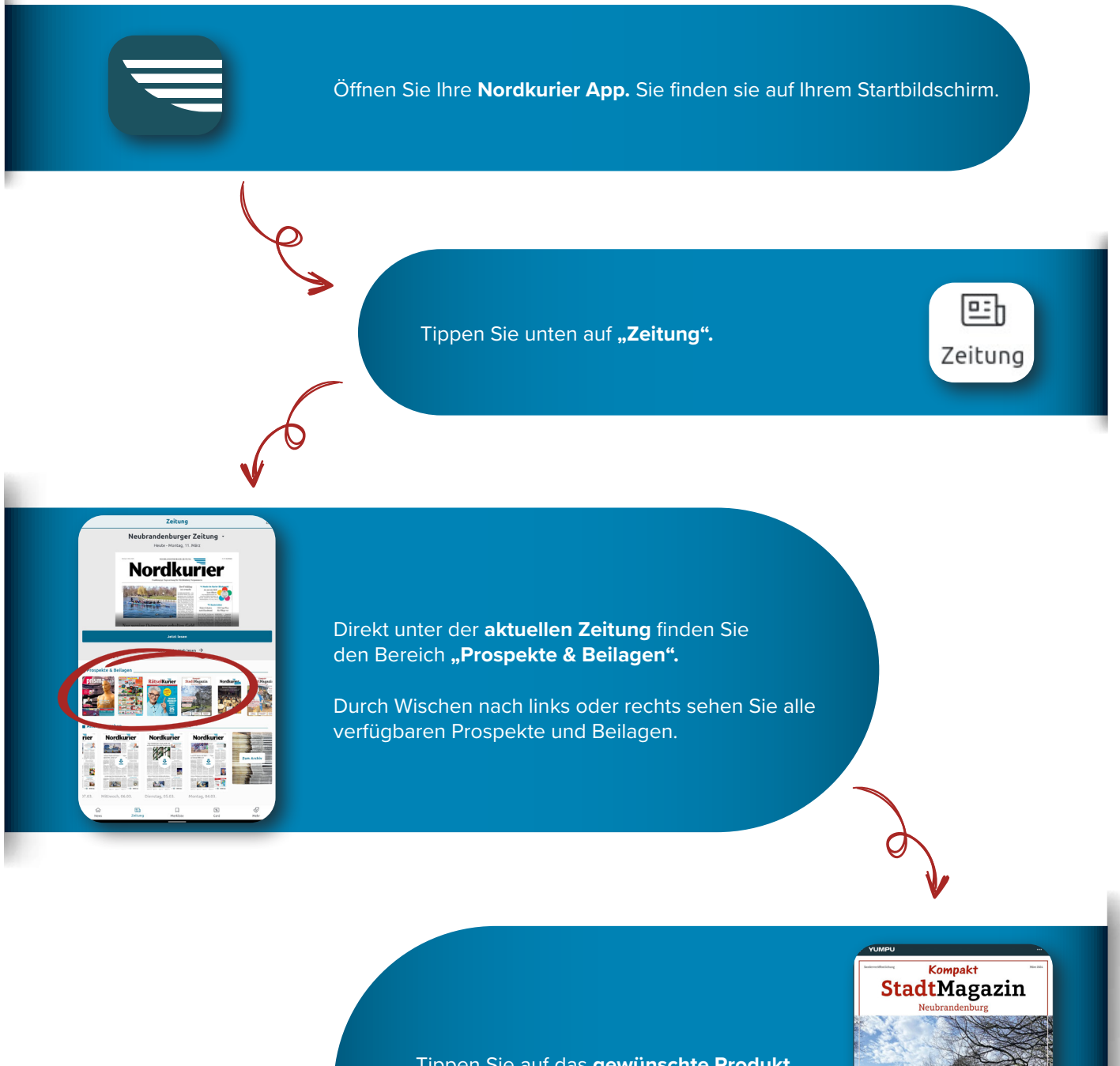

Tippen Sie auf das **gewünschte Produkt.** Dieses öffnet sich dann und Sie können es genau wie Ihre digitale Zeitung durchblättern.

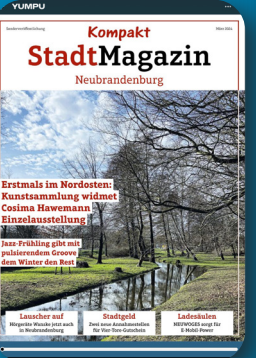

## Nordkurier